## iPad verwijderen uit iCloud

Dat kan op twee manieren:

- vanaf de betreffende iPad als volgt: Open op de iPad Instellingen, ga naar iCloud, zet onderin Zoek mijn iPad uit. Er wordt gevraagd om je Apple-ID wachtwoord. Daarna is de iPad uit de iCloud verwijderd.
- 2. vanaf de website iCloud.com: dit kan vanaf iedere computer: Ga naar www.iCloud.com en log in.

| Safari Archief Wijzig Weergave Geschiedenis Bladwijzers Venster Help |                                                            | @ ▲ 🕞 🗇 1 🛇 • d 13 mei 09:02:44 appledesk Q 🖃 |
|----------------------------------------------------------------------|------------------------------------------------------------|-----------------------------------------------|
| 6 0 0                                                                | Kloat                                                      | d internet 10                                 |
| Koud                                                                 |                                                            | Configurate instructios   ①                   |
|                                                                      | Log in op iCloud<br>Agels 0<br>Warfreet<br>Cheatme regingt |                                               |
|                                                                      |                                                            |                                               |
|                                                                      |                                                            |                                               |
|                                                                      | 1 🖪 🙈 Q4 🗾 🖓 🔔 = 🗇 🛒 🕻                                     |                                               |
|                                                                      |                                                            |                                               |

Zodra je ingelogd bent kom je bij het volgende scherm, je klikt dan op Zoek mijn iPhone.

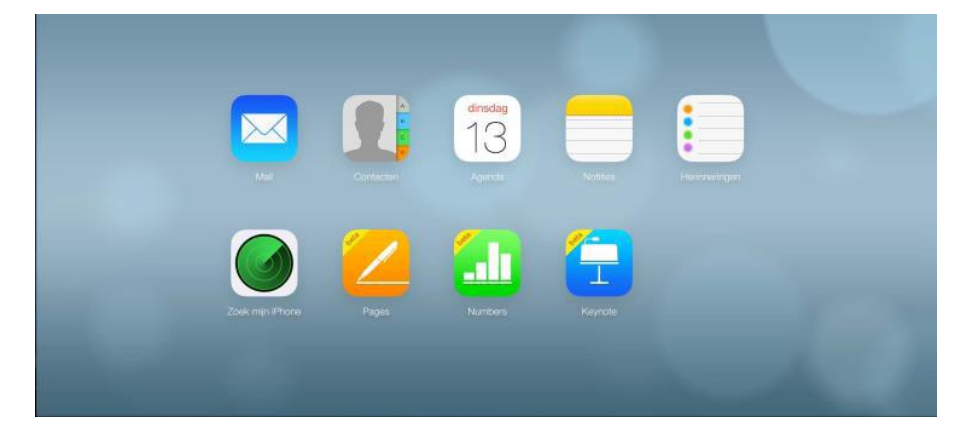

Dan kom je bij de map die de locatie aangeeft, dat is niet belangrijk. Je moet klikken op alle Apparaten en dan op jouw iPad of iPhone.

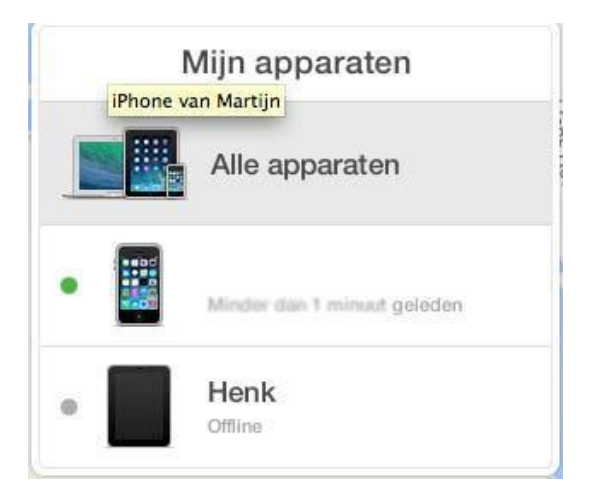

Als je het drop-down menu krijgt, klik je op jouw iPad, bij deze dus Henk en komt er een scherm tevoorschijn.

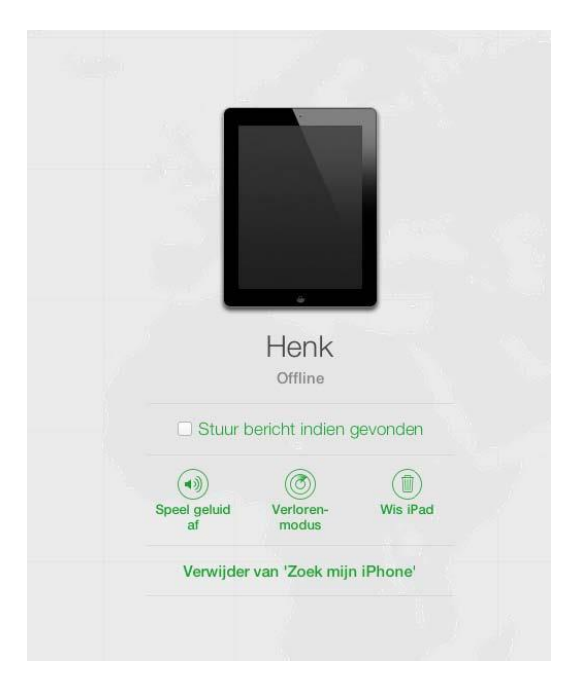

Hier klik je op Verwijder van Zoek mijn iPhone, waardoor je nog een schermpje krijgt.

| Wilt u 'Henk' verwijderen?                                                                                                    |                          |
|----------------------------------------------------------------------------------------------------|--------------------------|
| Henk' is gekoppeld aan uw Apple ID. He<br>verwijderen van deze iPad zal ervoor zorg<br>iemand anders het kan activeren en geb | et<br>gen dat<br>ruiken. |
|                                                                                                    |                          |

Hier klik je weer op verwijder en dan is de iPad of iPhone ontkoppeld van de iCloud.